# TUTORIAL IMPRESS

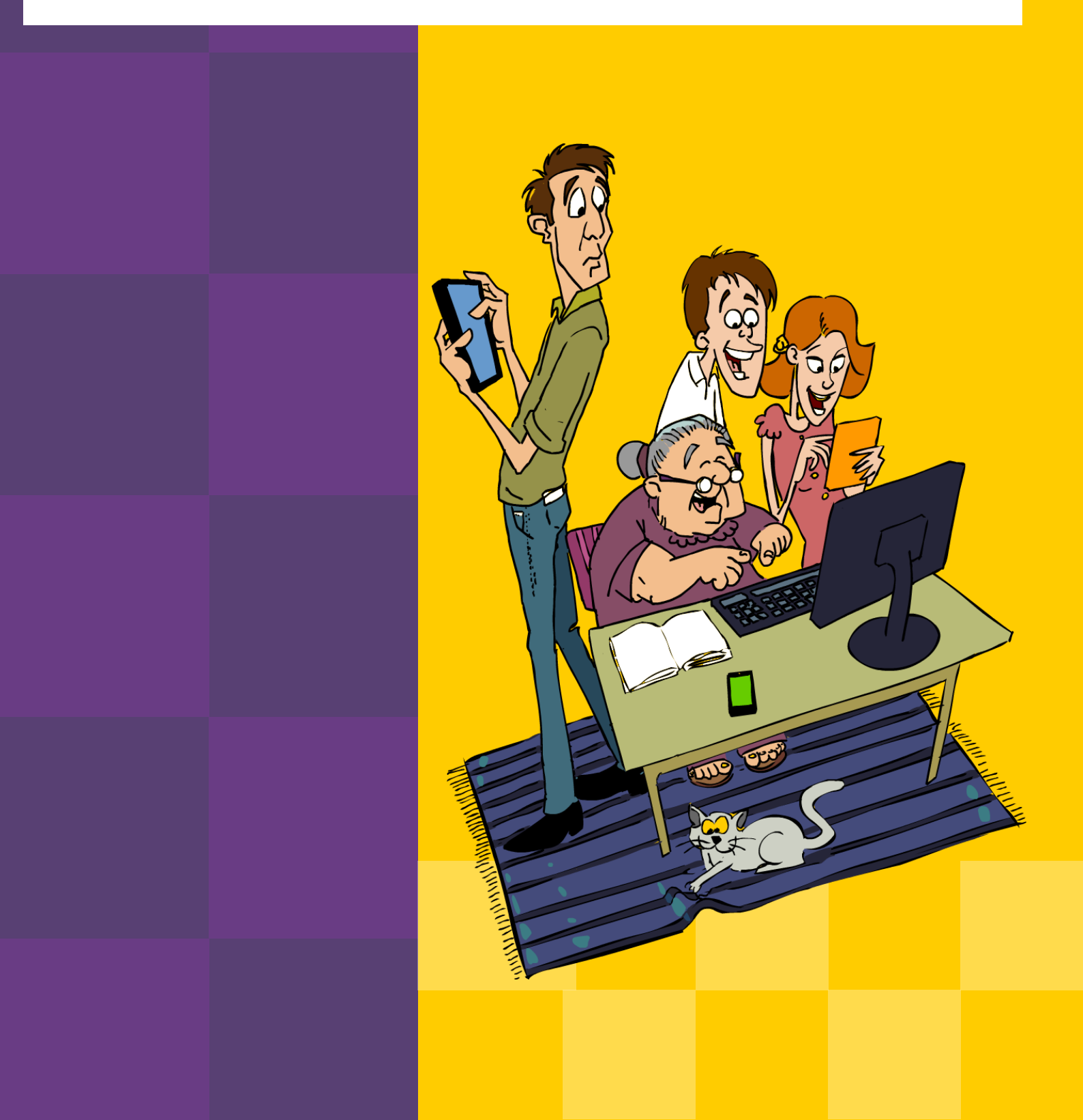

## COMO CRIAR UMA APRESENTAÇÃO NO IMPRESS

Primeiramente, localize na internet as imagens que utilizaremos, usando os endereços a seguir: http://goo.gl/mv236j

Para o plano de fundo, busque uma imagem no Google, digitando a palavra-chave "pôr do sol" para pesquisar. Clique em "imagens".

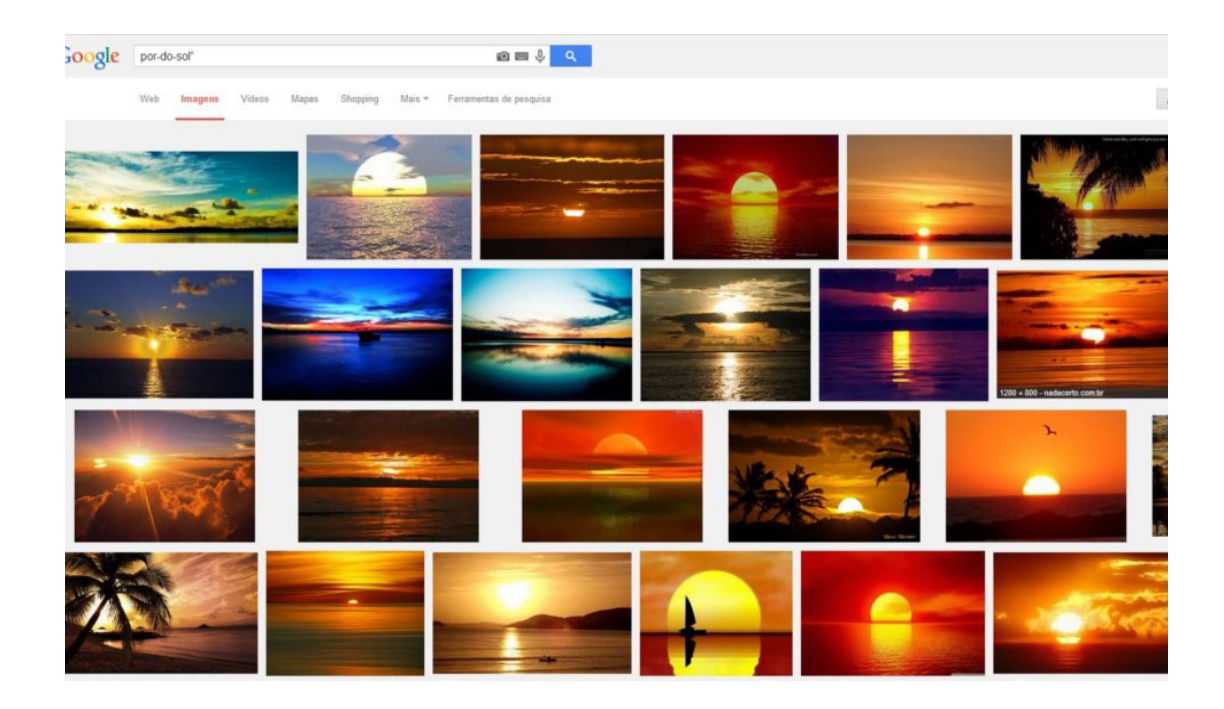

Para salvar as imagens da internet no seu *pen-drive* (ou numa pasta do computador), clique sobre ela com o botão direito do *mouse*. Na janela que se abre, clique em "Salvar imagem como...", selecionando o local onde ela será armazenada.

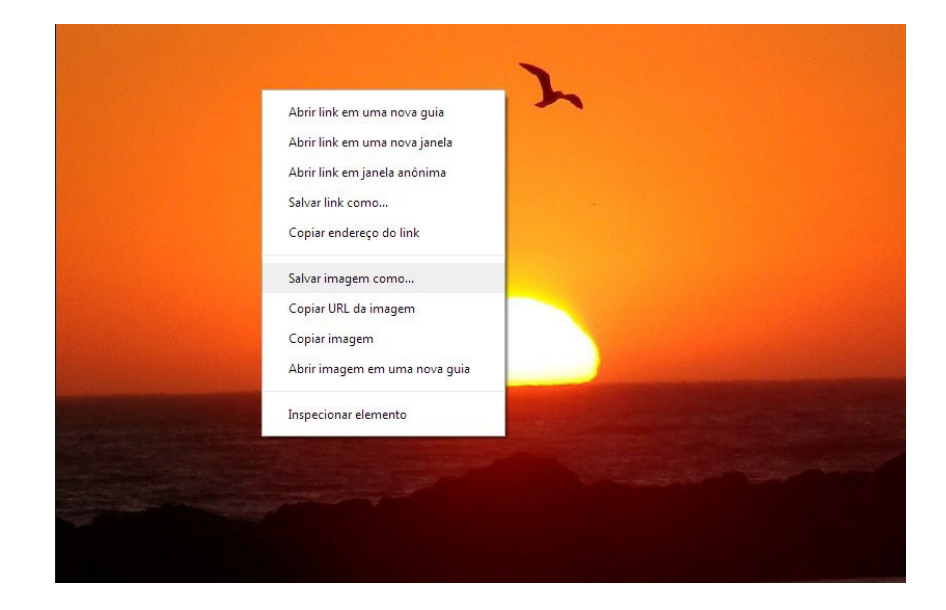

Você poderá escolher outras imagens que sejam do seu agrado.

## CRIANDO OS SLIDES PASSO A PASSO

Passo 1 – Use o caminho Aplicações > Escritório > BrOffice > Impress > Apresentação vazia > Criar.

| Assister                                             | nte de Apresentações                  |
|------------------------------------------------------|---------------------------------------|
| 1.                                                   |                                       |
| Тіро                                                 |                                       |
| <ul> <li>Apr<u>e</u>sentação vazia</li> </ul>        |                                       |
| <ul> <li><u>A</u> partir do modelo</li> </ul>        |                                       |
| <ul> <li>Abrir uma apresentação existente</li> </ul> |                                       |
|                                                      | Visualizar                            |
|                                                      | Não mostrar este Assistente novamente |
| Aj <u>u</u> da Cancelar                              | << Voltar Próximo >> Criar            |

**Passo 2** – Escolha a terceira opção da coluna da direita, onde se deve colocar somente o título, e então clique em **OK**.

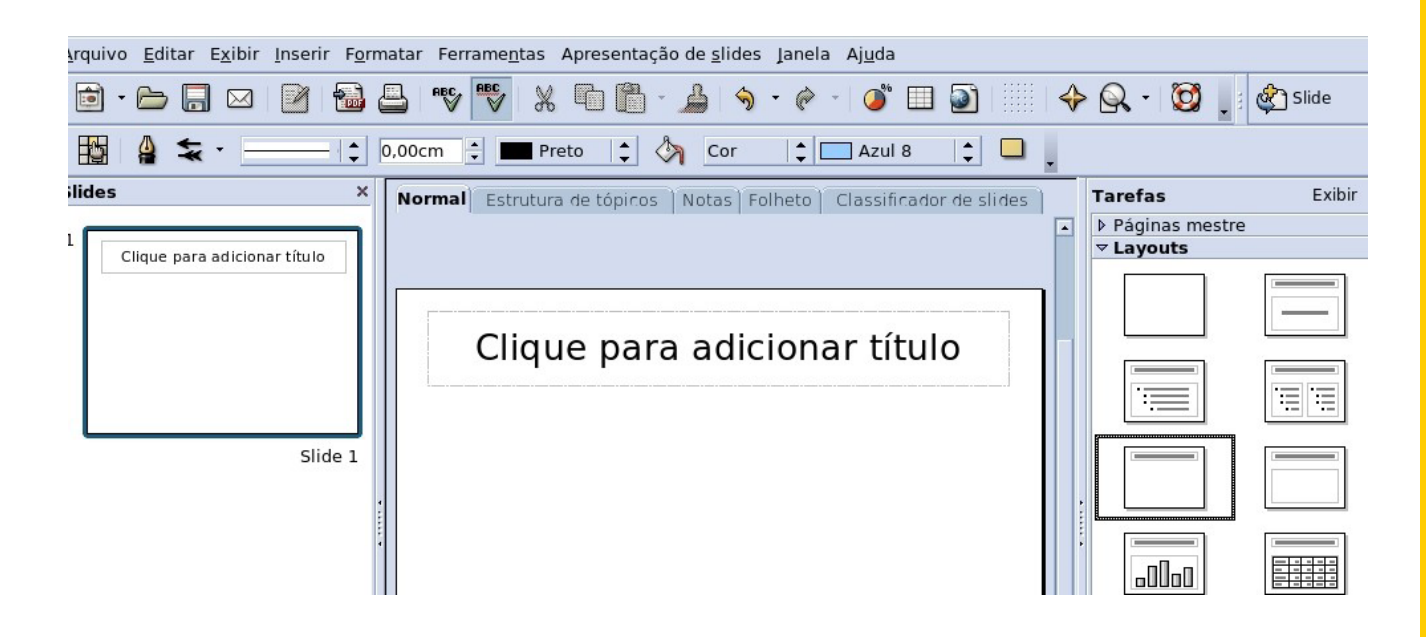

#### Passo 3 – Clique na caixa de texto e digite o título "Para Refletir".

| <u>A</u> rqui | vo <u>E</u> ditar E <u>x</u> ibir | <u>I</u> nserir F <u>o</u> | rmatar Feri | ame <u>n</u> tas | Apresentaçã  | o de <u>s</u> lides | Janela Aj <u>u</u> d | la         |              |     |                          |          |
|---------------|-----------------------------------|----------------------------|-------------|------------------|--------------|---------------------|----------------------|------------|--------------|-----|--------------------------|----------|
|               | • 🗁 🔒 🖂                           |                            | ₽BC         | ₩<br>N           | <b>•</b> •   |                     | • @ •   🥥            | )" 🔲 🖥     | )   !!!!   • | ♦ 6 | 2 - 🔯 .                  | Slide    |
| Dej           | aVu Sans                          | • 44                       | • A         | AA               | AE           | 3 3                 |                      | <b>₽</b>   |              | T.  | - 🔺                      |          |
| Slide         | 5                                 | ×                          | Normal      | Estrutura        | i de tópicos | Notas   Fol         | heto Class           | ificador d | le slides    | Та  | refas                    | Exibir 🝷 |
|               | Para Refletir                     | Slide 1                    |             |                  | Par          | a Refle             | etir                 |            |              |     | Páginas mestr<br>Layouts |          |

Passo 4 – Você poderá inserir o plano de fundo, usando o caminho Formatar > Página
> aba Plano de fundo, escolhendo entre as opções cor, gradiente, preenchimento ou *bitmap*.

| 🖙 Configuraç                                                                                                    | ão de Página              |                                  |
|----------------------------------------------------------------------------------------------------|---------------------------|----------------------------------|
| Página       Plano de fundo         Preenchimento       Image: Construction of the second second seco | Incrementos<br>Automático | 256                              |
|                                                                                                    | OK Cancelar               | Aj <u>u</u> da <u>R</u> edefinir |

Na opção **Gradiente**, é possível aumentar ou diminuir os incrementos, desmarcar a opção **automático** e alterar conforme desejado.

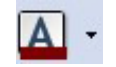

Passo 5 – Mude a cor da fonte selecionando o texto, e clique no ícone 🚽

Passo 6 – Agora que foi criado o primeiro *slide*, salve a apresentação e dê um nome a ela, usando o caminho Ficheiro (ou Arquivo) > Guardar como (ou Salvar como). Dê um nome ao arquivo e clique em Guardar/Salvar.

Salvar como 2 /home/altair 🖻 🗋 🏠 Título Tipo Tamanho Data de modificação CRTE\_2008 Pasta 08/02/2008, 10:05:30 🗋 Desktop 18/03/2008, 11:14:02 Pasta 🛅 slides Pasta 08/02/2008, 13:49:49 Nome do arquivo: Para Refletir Salvar Tipo de arquivo: + Apresentação do OpenDocument (.odp) Cancelar Ajuda Salvar com senha Extensão <u>a</u>utomática de nome de arquivo 🔲 Editar configurações de filtro

Passo 7 – Para criar o segundo *slide*, clique em Inserir > Slide

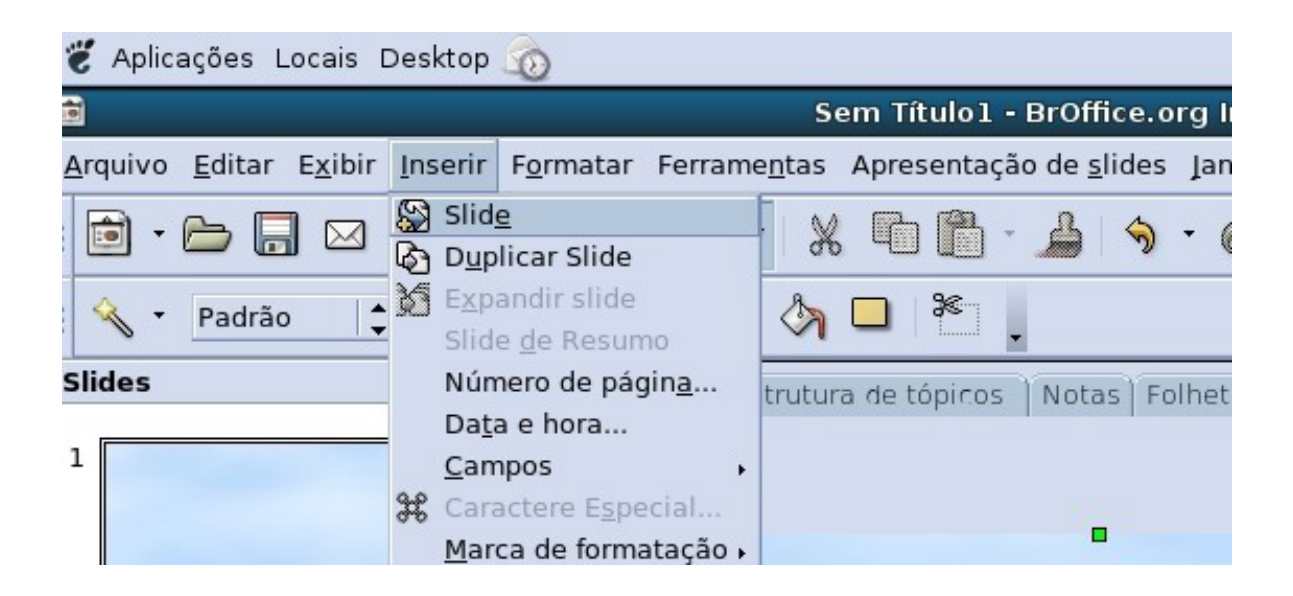

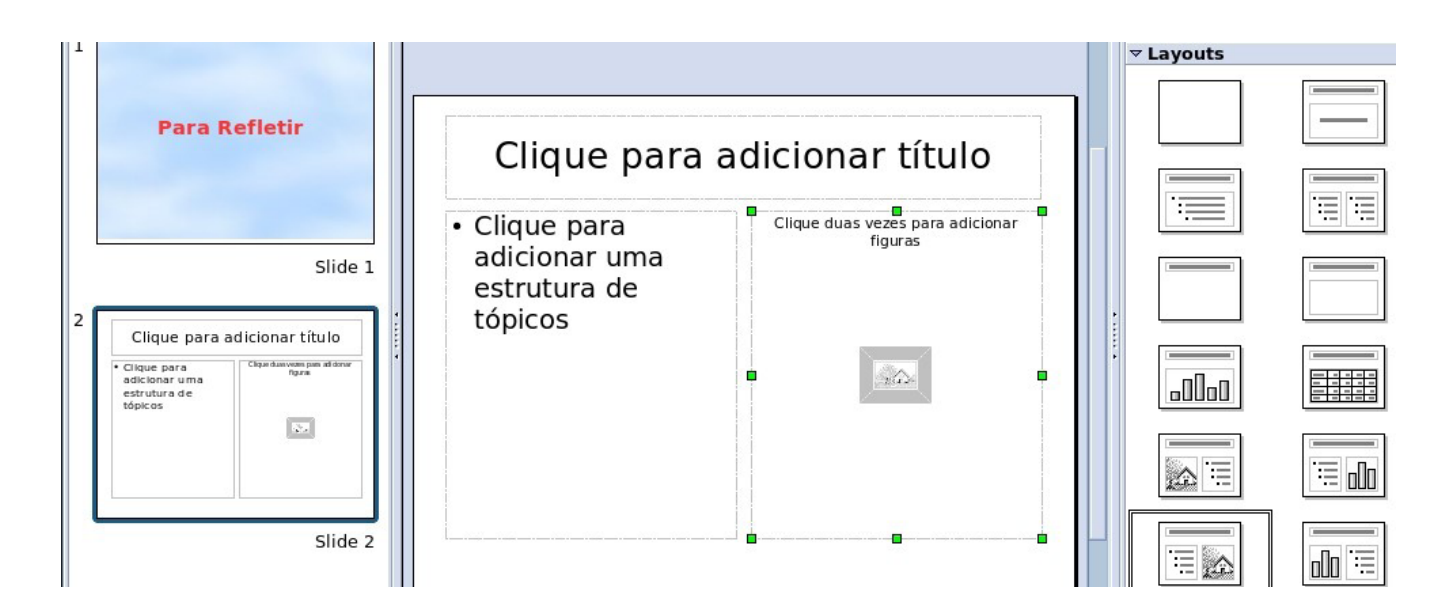

Passo 9 – Agora, clique dentro da caixa de texto da esquerda e digite o texto:

"Você fortalece alguém quando ajuda um pouco. Mas você enfraquece alguém, se ajuda muito".

| 1                                                                                                    | Clique para adic                                                                                                | ionar título                              | Paginas mestre     Zayouts |
|----------------------------------------------------------------------------------------------------|----------------------------------------------------------------------------------------------------|-------------------------------------------|----------------------------|
| Para Refletir<br>Slide 1 2 Clique para adicionar título "Você fortalece alguém quando ajuda um pouco. Mas você enfraquece alguém, se aiguém, se aiguém, muta" | "Você fortalece<br>alguém quando<br>ajuda um<br>pouco.<br>Mas você<br>enfraquece<br>alguém, se<br>ajuda muito". | ique duas vezes para adicionar<br>figuras |                            |

**Passo 10** – Clique duas vezes na caixa da direita e selecione o arquivo **leitura.gif**, previamente salvo na pasta de arquivos. Clique em **Abrir**.

|                    |                                                                                                    |                         | Inserir figura     |                |              |
|--------------------|----------------------------------------------------------------------------------------------------|-------------------------|--------------------|----------------|--------------|
| home/aluno/betyfel | d/aula_impress                                                                                                    |                         |                    | 3 🗳 🟠          | - States     |
| lítulo 🛆           |                                                                                                    | Tipo                    | Tamanho            | Data de modif  | State -      |
| 🔄 figuras_roteiro  |                                                                                                    | Pasta                   | 100                | 15/03/2007, 14 | 2 5005       |
| 🔄 divine.jpg       |                                                                                                    | Figuras (jpg)           | 22,9 KB            | 09/05/2005, 17 | C Start Same |
| 🙀 leitura.gif      |                                                                                                    | Figuras (gif)           | 15,9 KB            | 09/05/2005, 16 | 2 752        |
| 💐 pordosol.jpg     |                                                                                                    | Figuras (jpg)           | 67,7 KB            | 16/05/2005, 17 | 2 AN         |
| ome do arquivo:    | leitura.gif                                                                                                    |                         |                    | Abrir          |              |
| po de arquivo:     | <todos form<="" os="" td=""><td>atos&gt; (*.bmp;*.dxf;*.em</td><td>nf;*.eps;*.g     🔻</td><td>Cancelar</td><td></td></todos> | atos> (*.bmp;*.dxf;*.em | nf;*.eps;*.g     🔻 | Cancelar       |              |
| <u>V</u> incular   | <u>V</u> isualizar                                                                                                    |                         |                    | Aj <u>u</u> da | - 69         |

**Obs.:** Caso precise redimensionar a figura, basta clicar na mesma, ela ficará selecionada (você poderá visualizar "quadradinhos verdes" em volta dela). Posicione o cursor (a seta do *mouse*) numa das diagonais e clique, segurando e arrastando. Veja que a imagem aumenta ou diminui. Escolha a opção de tamanho de imagem mais apropriada para o *slide*.

|                                                                                                    | Clique para adicionar título                           |
|----------------------------------------------------------------------------------------------------|--------------------------------------------------------|
| Para Refletir<br>Slide 1                                                                                                    | "Você fortalece<br>alguém quando<br>ajuda um<br>pouco. |
| Clique para adicionar título<br>"Você fortalece<br>alguém quando<br>ajuda um<br>pouco.<br>Mas você<br>enfraquece<br>alguém, se<br>ajuda muito". | Mas você<br>enfraquece<br>alguém, se<br>ajuda muito".  |

**Passo 11** – Você poderá inserir uma figura de plano de fundo. Para isso, use o caminho **Ferramenta > Gallery > Planos de fundo**. Clique com o botão direito do *mouse* no plano de fundo desejado e selecione **Inserir > Copiar.** 

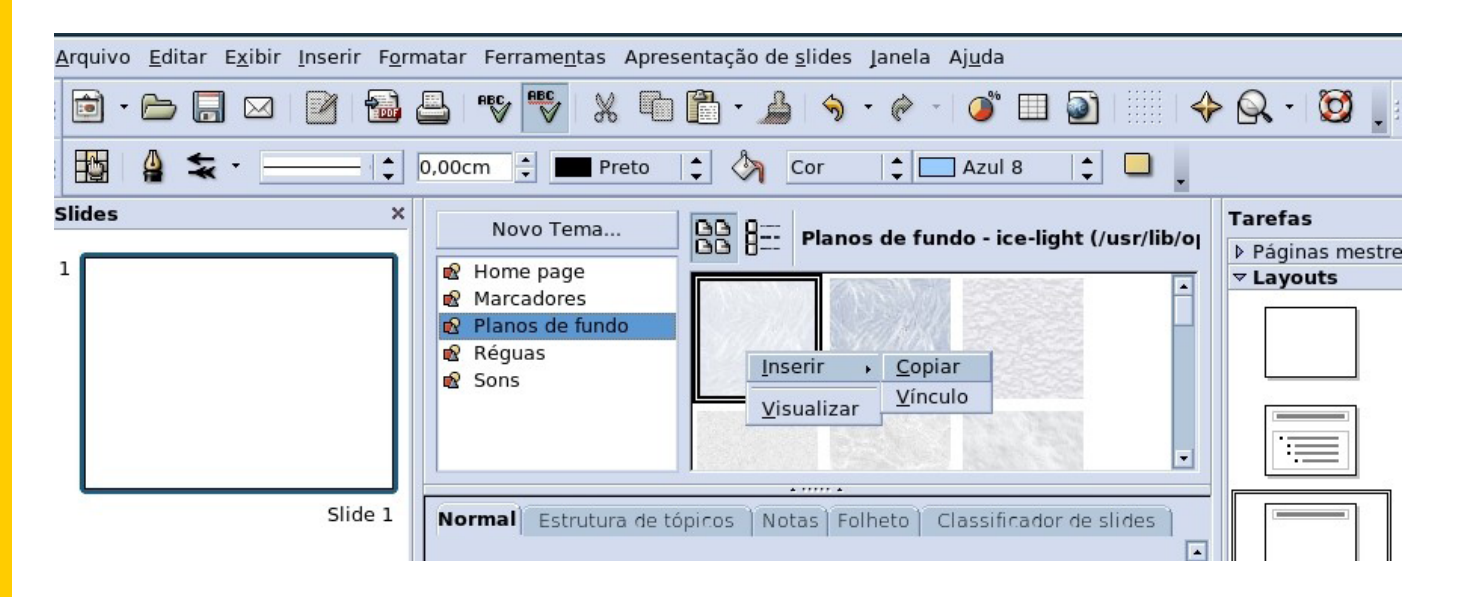

Redimensione o plano de fundo para que fique adequado ao tamanho do slide.

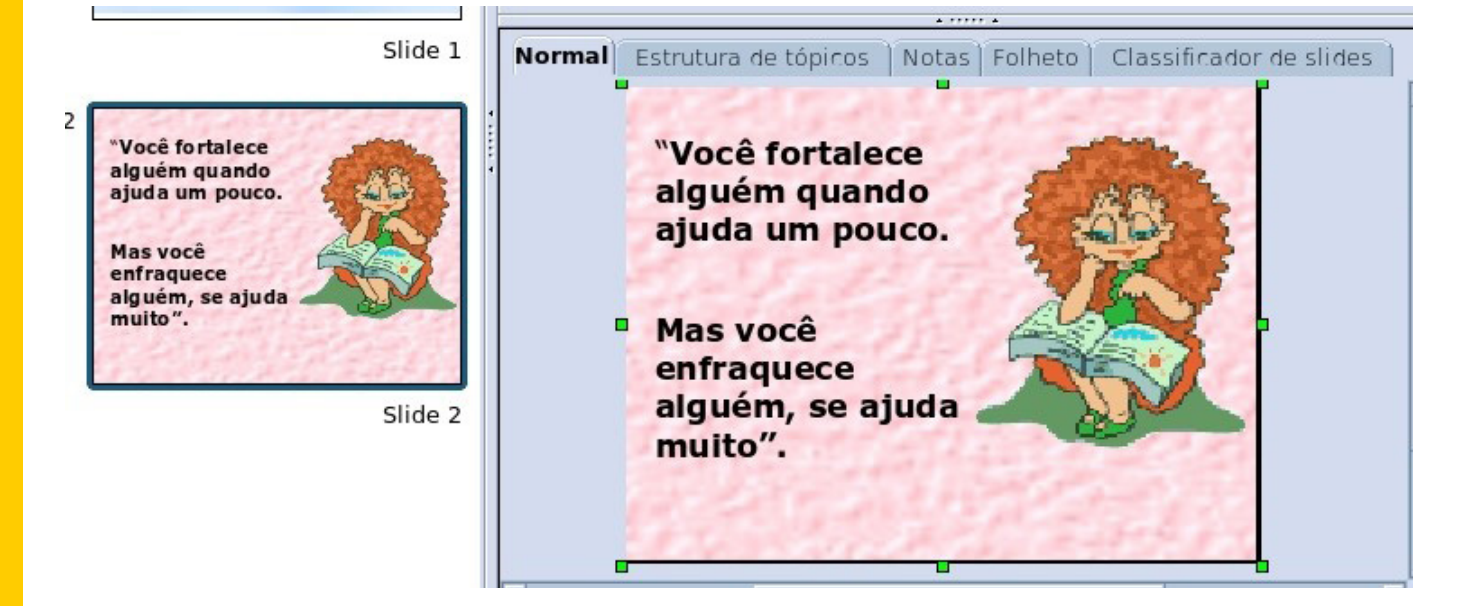

**Passo 12** – Para inserir o terceiro *slide*, selecione **Inserir > Slide** e escolha a quinta opção da coluna da direita (Título, *clip art* e texto.)

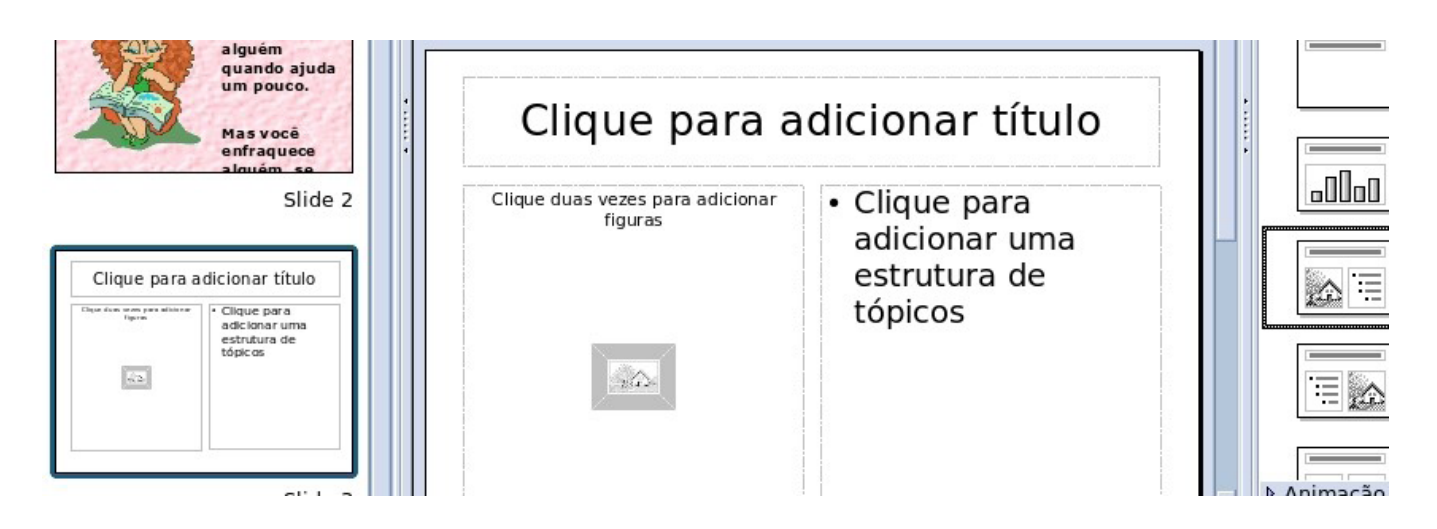

**Passo 13** – Dê dois cliques na caixa da esquerda e selecione o arquivo **divine.jpg**, previamente salvo no seu *pen-drive* ou numa pasta do computador. Clique em **Abrir**.

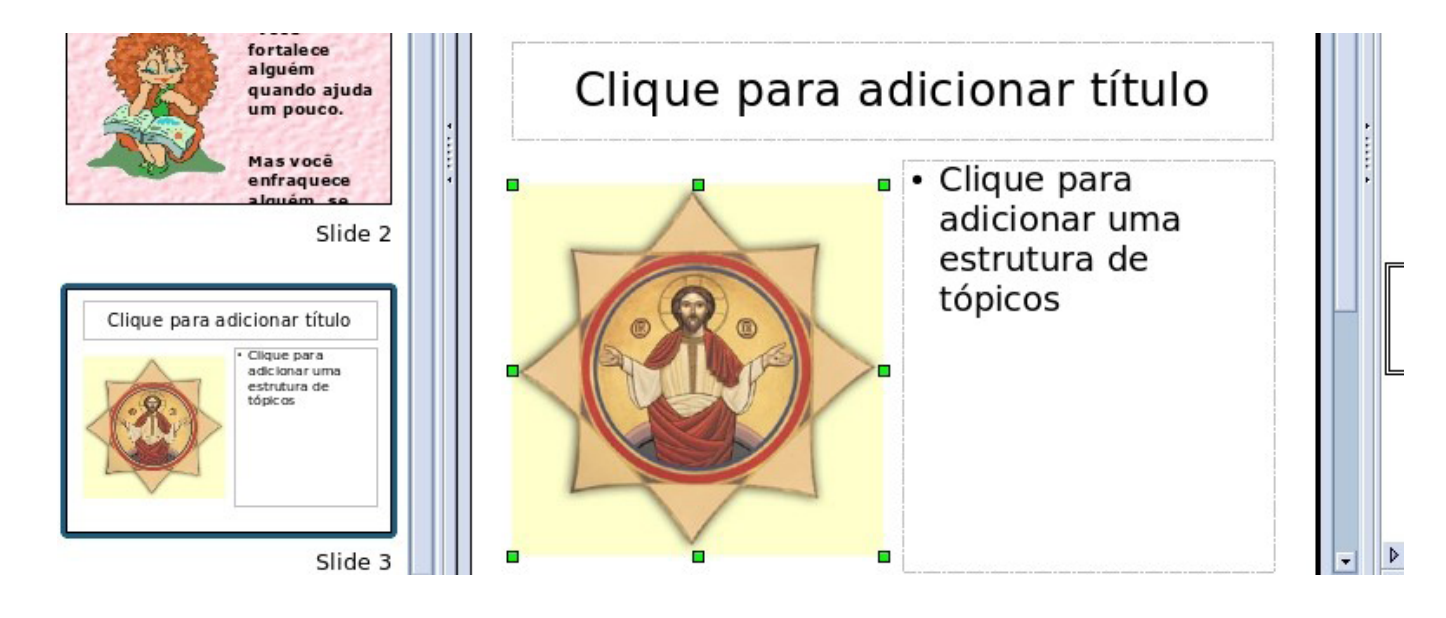

"Nossos pequenos defeitos nos ajudarão a sermos humildes, mais humanos, e mais tolerantes com os defeitos dos outros".

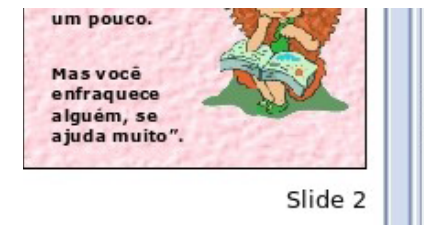

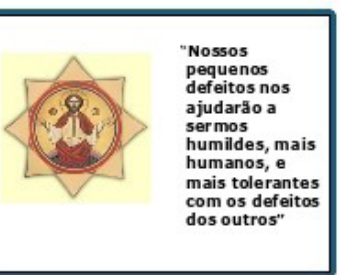

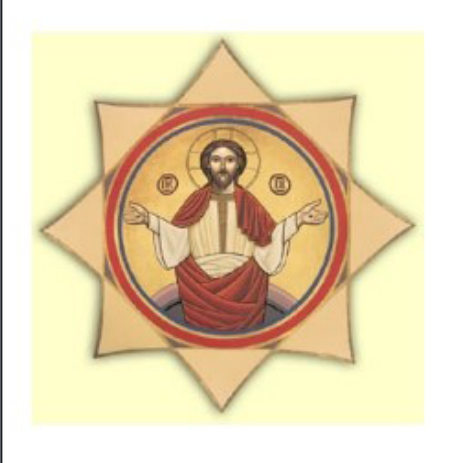

"Nossos pequenos defeitos nos ajudarão a sermos humildes, mais humanos, e mais tolerantes com os defeitos dos outros"

Passo 15 – Escolha uma cor como plano de fundo.

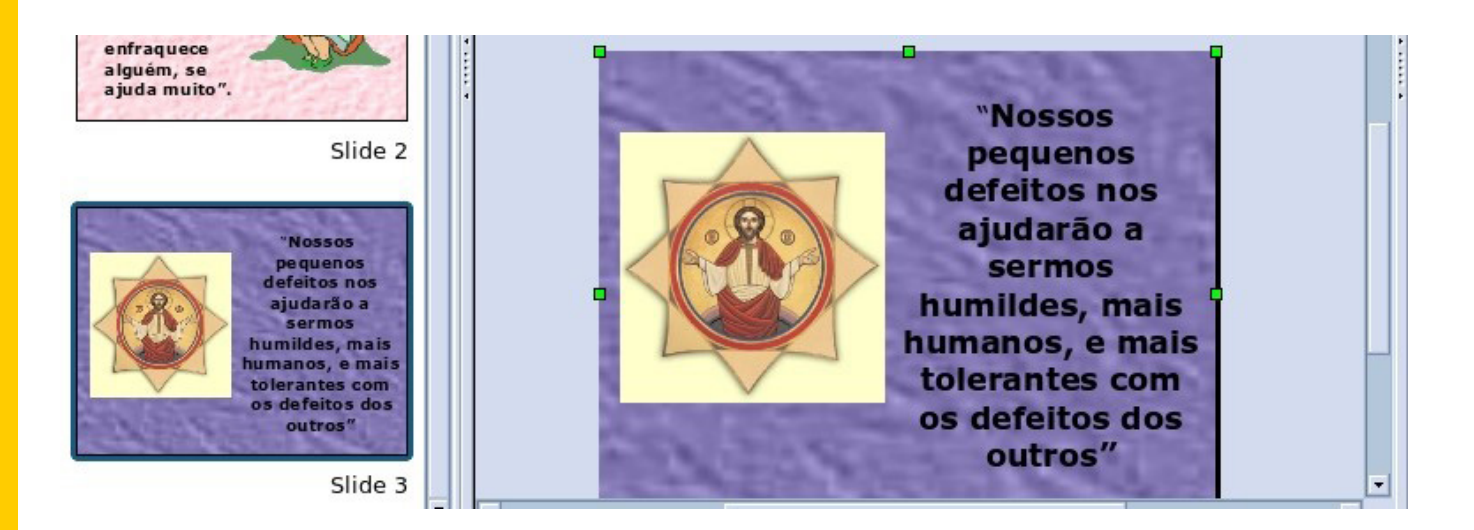

**Passo 16** – Na opção **Inserir > Slide**, clique na primeira opção na coluna da direita (em branco).

 Passo 17 – Clique no ícone
 Image: mage: mage

"Mais do que máquinas, precisamos de humanidade. Mais do que inteligência, precisamos de afeição e doçura".

#### **Charles Chaplin**

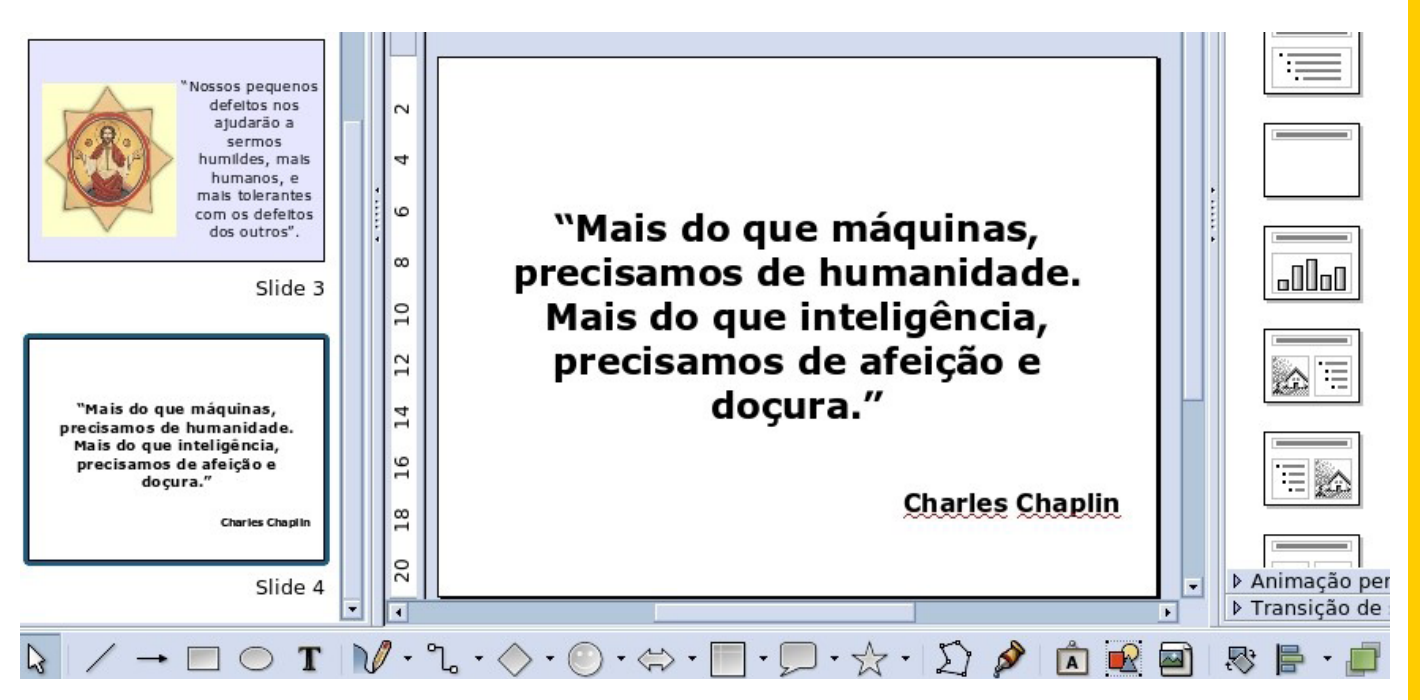

**Passo 18** – Em seguida, adicionaremos uma imagem, selecionada da internet, no início deste tutorial, para ser nosso plano de fundo. Você precisa disponibilizar essa figura na galeria de opções já existente no sistema.

| ea  | Sombra               | Transparência | Cores | Gradações de cor      | Trace   | ado | Mapas de bits |
|-----|----------------------|---------------|-------|-----------------------|---------|-----|---------------|
| rop | riedades -           |               |       |                       |         |     |               |
| Ed  | litor de pac         | drões         |       | Vazio                 |         |     | Adicionar     |
| Г   |                      |               |       | Céu                   |         |     |               |
|     |                      |               |       | Água<br>Grapulado gro | 022     |     | Modificar     |
| -   |                      |               |       | Espaço                |         | Ξ   | Importar      |
| -   |                      |               |       | Metal                 |         |     | importar      |
|     |                      |               | 0     | Gotas                 |         |     | Eliminar      |
|     |                      |               | 295   | Marmore               |         |     |               |
|     | 2 80 00              | 8 12 5 0      | 100   | Pedra                 |         |     |               |
| C   | or de prime          | iro plano     |       | Mercúrio              |         |     |               |
|     |                      |               |       | Cascalho              |         | _   |               |
|     | Preto                |               | 100   | Parede                |         |     |               |
| Co  | or de fu <u>n</u> do | 0             | 100   |                       |         |     |               |
| F   | Branco               |               |       |                       |         |     | 25 III        |
| Ē   |                      |               |       |                       |         |     |               |
|     |                      |               |       |                       |         |     |               |
|     |                      |               | L     |                       |         |     |               |
|     |                      |               |       |                       |         | _   |               |
|     |                      |               |       | OK                    | Cancela | r   | Ajuda         |

### Clique em Formatar > Área > Mapas de bits > Importar

Através da janela que se abrirá, localize na pasta do computador a figura que deseja acrescentar. Selecione a imagem desejada e clique em **Abrir**. A figura estará disponível para ser colocada como plano de fundo.

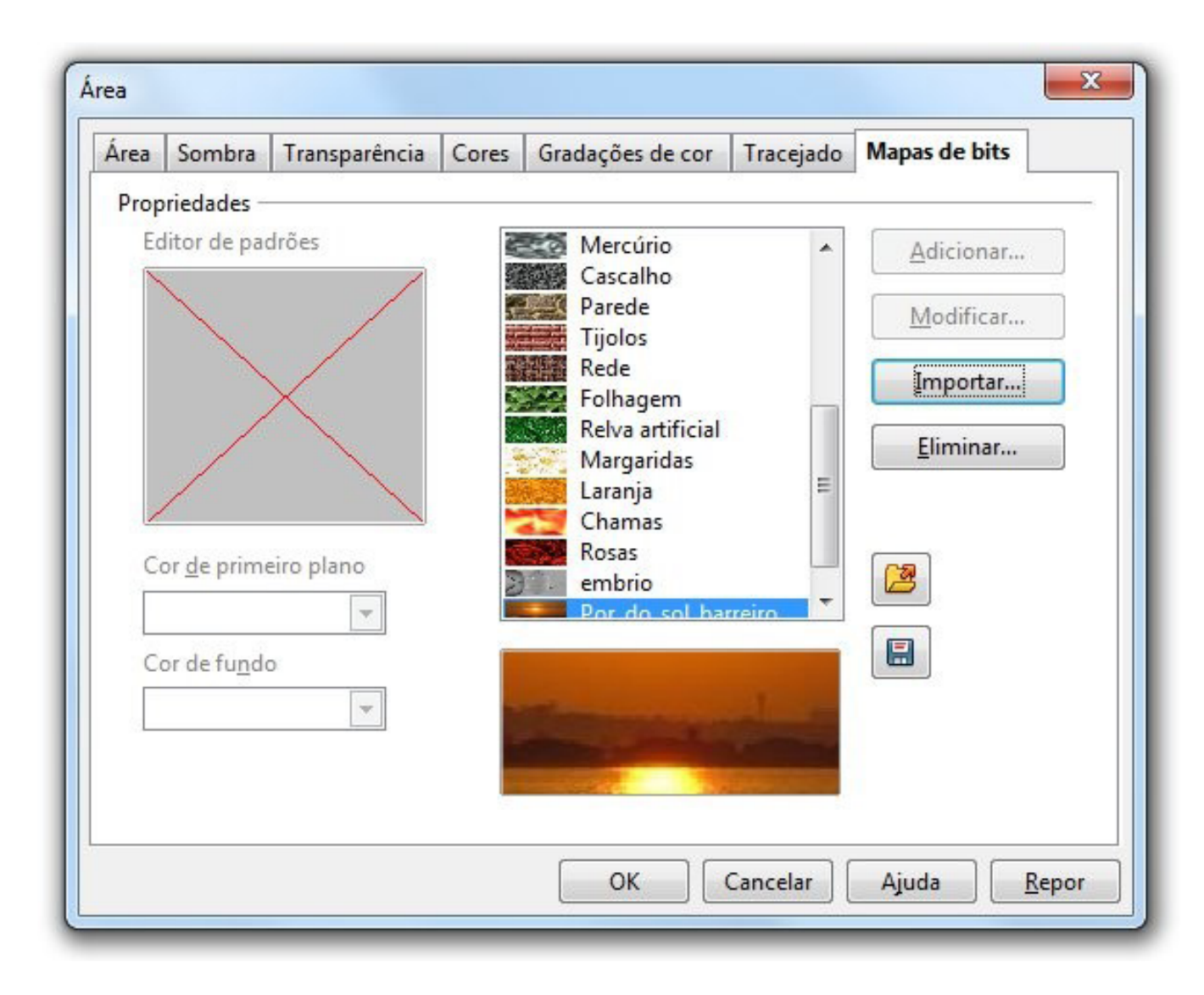

Passo 19 – Para colocar o plano de fundo, clique em Formatar > Página > Fundo > Preenchimento Bitmap e escolha a figura acrescentada. Desmarque a opção Lado a lado, deixando apenas a opção Ajuste automático. Assim a figura aparecerá inteira no fundo.

| reenchimento                                                                                                    | Tamanho —             |                     |
|----------------------------------------------------------------------------------------------------|-----------------------|---------------------|
| Mapa de bits                                                                                                    | I Original Larg       | ura 🕺               |
| Parede<br>Tijolos                                                                                                    | Relativo Altu         | ra                  |
| Rede                                                                                                    | Posição —             |                     |
| Folhagem                                                                                                    |                       |                     |
| Margaridas                                                                                                    |                       |                     |
| Laranja                                                                                                    | Desta serventa        | 00/                 |
| Chamas<br>Rosas                                                                                                    | Desiocamento          | 0%                  |
| embrio                                                                                                    | Deslocamento <u>Y</u> | 0%                  |
| Por_do_sol_barreiro                                                                                                    | Lado a lado           | 🛚 Ajuste automático |
|                                                                                                    | Deslocamento          |                     |
|                                                                                                    | C Lin <u>h</u> a      |                     |
| and the second second se | Colu <u>n</u> a       | 0%                  |
|                                                                                                    |                       |                     |

Selecione o texto e mude a cor da fonte para branco.

Clique em **Salvar** e pronto! Sua apresentação está salva e poderá ser visualizada, clicando em **Ver > Apresentação de dispositivos**. (Se preferir, você pode usar a tecla F5.) Você tem a opção de salvar como PDF, evitando assim que seu arquivo perca a formatação ao ser exibido em outro computador. Para isso, clique em **Ficheiro > Exportar como PDF**.

## REFERÊNCIA

Material adaptado de tutoriais produzidos pelas equipes de assessores pedagógicos CRTE nos NRE.

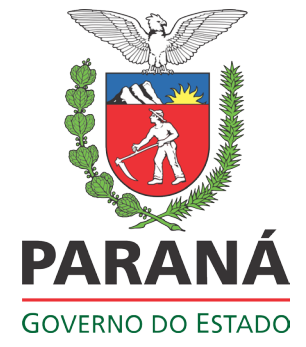